## E-mail - Entourage setup guide

Email Account Setup Guide:

1) Open Entourage, go to the "Tools" menu and click on "Accounts..."

| Fools  | Window       | Help  | S    |
|--------|--------------|-------|------|
| Run S  | Schedule     |       | •    |
| Send   | & Receive    |       | •    |
| Spell  | ing          |       | C%L  |
| Chan   | ge Diction   | ary   | •    |
| Auto   | Correct      |       |      |
| Dictio | onary        |       |      |
| Chec   | k Names      |       | >%C  |
| Add    | to Address   | Book  | 96 = |
| Open   | Links        |       |      |
| Link   | to Existing  |       | ⊳    |
| Link   | to New       |       | Þ    |
| Junk   | Mail Filter. |       |      |
| Maili  | ng List Ma   | nager |      |
| Rules  | 1            |       |      |
| News   | group Sett   | tings |      |
| Tools  | s on the We  | eb    |      |
| Direc  | tory Servic  | es    |      |
| Signa  | tures        |       |      |
| Schee  | dules        |       |      |
| Acco   | unts         | •     |      |

2) When the "Internet Accounts" window appears, click on the "Mail" tab. Click and hold on the "New" button, moving your pointer over the "Mail..." label and release the mouse button.

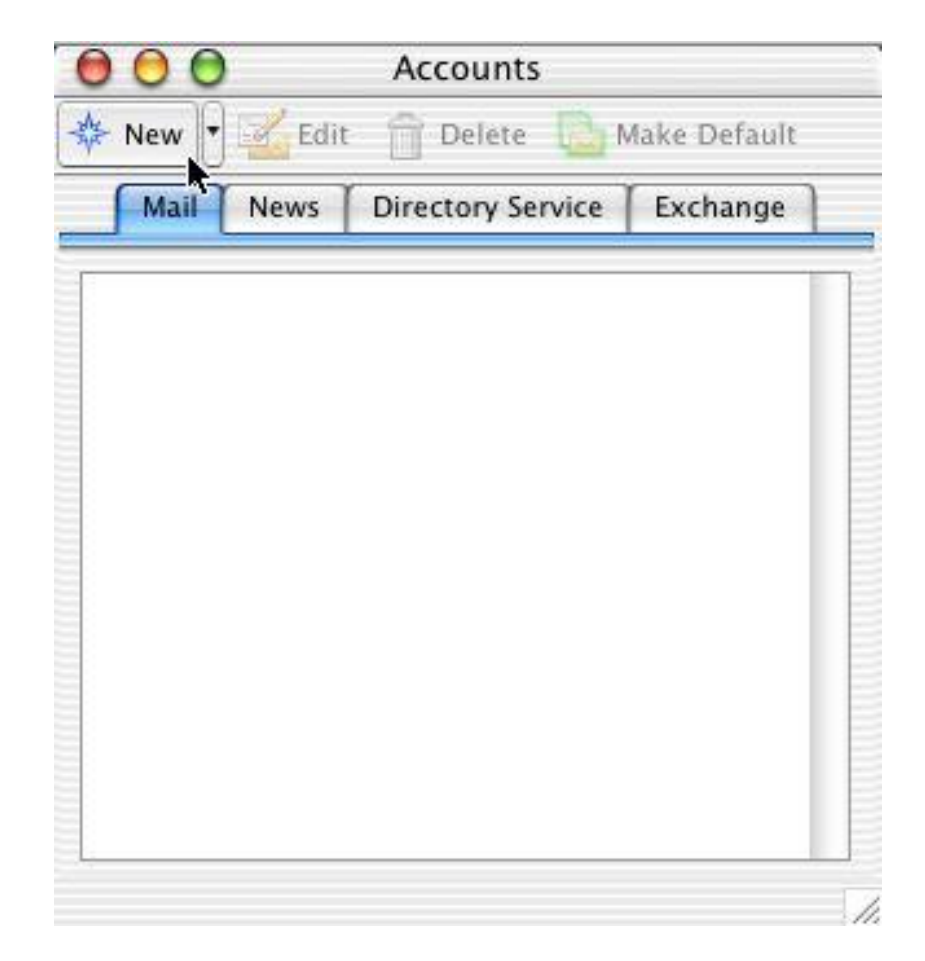

3) When the "Account Setup Assistant" dialog starts, begin filling out Your name: the name you want to appear on all your emails you send to people. At the bottom left of this window, click Configure account manually.

| 000                             | Account Setup Assistant                                             | 5                                  |
|---------------------------------|---------------------------------------------------------------------|------------------------------------|
| Your Name                       |                                                                     | Q                                  |
| When you send a the message. Ty | 1 message, your name appears in<br>pe your name as you would like i | n the From box of<br>it to appear. |
| Your name:                      | Joe User                                                            |                                    |
|                                 | For example: John Smith                                             |                                    |

Click the right arrow to continue.

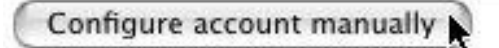

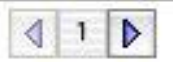

4) In the **New Account** window, choose IMAP (recommended protocol) unless you are an advanced user and need POP3. Click OK.

| Add new mail acc | ount        |    |
|------------------|-------------|----|
| Account type:    | ✓ POP       |    |
|                  | IMAP        |    |
| Assist Me        | Hotmail/MSN | )K |

5) In the Edit Account window, fill in the following information:

| Account Settings        |                                   | Personal informa | ation                             |
|-------------------------|-----------------------------------|------------------|-----------------------------------|
| Account name:           | Your full name                    | Name:            | Your full name                    |
| Include this account:   | (optional)                        | E-mail address:  | <yourname>@udomain.com</yourname> |
| Receiving mail          |                                   | Sending mail     |                                   |
| Account ID:             | <yourname>@udomain.com</yourname> | SMTP Server:     | mail.udomain.com                  |
| IMAP server:            | mail.udomain.com                  |                  |                                   |
| Password/Save password: | (optional)                        |                  |                                   |
|                         | Edit Account                      |                  |                                   |

| đ                    |                                                          |
|----------------------|----------------------------------------------------------|
| M Include this acco  | ount in my "Send & Receive All" schedule                 |
| Personal information | on                                                       |
| Name:                | Joe User                                                 |
| E-mail address:      | user123@udomain.com                                      |
| Receiving mail       |                                                          |
| Account ID:          | user123@udomain.com                                      |
| IMAP server:         | mail.udomain.com                                         |
| Password:            | ••••••                                                   |
|                      | Save password in my Mac OS keychain                      |
|                      | Click here for advanced receiving options                |
| Sending mail         |                                                          |
| SMTP server:         | mail.udomain.com                                         |
|                      | Click here for advanced sending options                  |
| SMTP server:         | mail.udomain.com Click here for advanced sending options |

6) Set advanced receiving options:

This IMAP service requires a secure connection (SSL) should be checked.

Override default IMAP port: check if 993 isn't set, and reset to 993 if needed.

| _                           |     |  |
|-----------------------------|-----|--|
| Override default IMAP port: | 993 |  |
| <u> </u>                    |     |  |

7) Set advanced sending options:

SMTP service requires secure connection (SSL) should be checked.

Override default SMTP port should be checked and changed to 465.

SMTP server requires authentication should be checked. Use same settings as incoming mail server should be set.

| raun simir port.    | 465                                                |                                                                                                    |
|---------------------|----------------------------------------------------|----------------------------------------------------------------------------------------------------|
| r requires authen   | ication                                            |                                                                                                    |
| ne settings as reco | iving mail serve                                   | r                                                                                                    |
| using               |                                                    |                                                                                                    |
| 1                   |                                                    |                                                                                                    |
|                     |                                                    |                                                                                                    |
| Save passw          | ord in my Mac O                                    | S keychair                                                                                             |
|                     | r requires authent<br>ne settings as rece<br>using | r requires authentication<br>me settings as receiving mail serve<br>using<br>Save password in my Mac O |

8) Settings in the **Options** tab are optional. The settings shown in the **Advanced** tab are preferred, but the "Delete options" can be altered to suit your needs.

|                                                                                                    | Edit A                     | ccount                                                                                                    |                                                                                                    |       |
|----------------------------------------------------------------------------------------------------|----------------------------|----------------------------------------------------------------------------------------------------|----------------------------------------------------------------------------------------------------|-------|
| ſ                                                                                                    | Account Settings           | Options                                                                                                    | Advanced                                                                                                | 1     |
| lessage Optio                                                                                                    | ns                         |                                                                                                    |                                                                                                    |       |
| Default signa                                                                                                    | ture: None                 |                                                                                                    |                                                                                                    |       |
| Additional he                                                                                                    | aders:                     |                                                                                                    |                                                                                                    |       |
| Header                                                                                                    | Value                      |                                                                                                    |                                                                                                    |       |
|                                                                                                    |                            |                                                                                                    |                                                                                                    |       |
|                                                                                                    |                            |                                                                                                    |                                                                                                    |       |
| erver Options                                                                                                    | 5. <u></u>                 |                                                                                                    |                                                                                                    |       |
| Send com                                                                                                    | nmands to server sim       | ultaneousl                                                                                                    | y                                                                                                    |       |
| Download                                                                                                    | d complete messages        | in Inbox                                                                                                    | (A)                                                                                                    |       |
| Partially r                                                                                                    | mail                       | r 20                                                                                                    | ₹ KB                                                                                                    |       |
| Live Sync                                                                                                    | (stay connected with       | server)                                                                                                    |                                                                                                    |       |
| Only                                                                                                    | connect to Inbox           |                                                                                                    |                                                                                                    |       |
| Conn                                                                                                    | ect immediately on la      | unch                                                                                                    | - 14                                                                                                    |       |
| 🗌 Disco                                                                                                    | nnect from server aft      | er 9                                                                                                    | minu                                                                                                    | tes.  |
|                                                                                                    | Edit A                     | ccount                                                                                                    | Canc                                                                                                    | el) 🔵 |
| ſ                                                                                                    | Edit A<br>Account Settings | ccount<br>Options                                                                                                    | Canc                                                                                                    | el) 💽 |
| special folders                                                                                                    | Edit A<br>Account Settings | ccount<br>Options                                                                                                    | Canc                                                                                                    | el) O |
| pecial folders                                                                                                    | Edit A<br>Account Settings | CCOUNT<br>Options<br>AP folder:                                                                                                    | Canc<br>Advanced<br>Sent Item                                                                           | el O  |
| pecial folders                                                                                                    | Edit A<br>Account Settings | CCOUNT<br>Options<br>AP folder:                                                                                                    | Canc<br>Advanced<br>Sent Item<br>Drafts                                                                 | el) O |
| pecial folders                                                                                                    | Edit A<br>Account Settings | CCOUNT<br>Options<br>AP folder:<br>':                                                                                                    | Canc<br>Advanced<br>Sent Item<br>Drafts                                                                 | el O  |
| pecial folders Store sen Store dra Delete options You can choo server.                                                                                                    | Edit A<br>Account Settings | CCOUNT<br>Options<br>AP folder:<br>T:<br>delete mes                                                                                      | Canc<br>Advanced<br>Sent Item<br>Drafts<br>sages from t                                                 | el O  |
| Special folders Store sen Store dra Store dra Store dra Selete options You can choo server. Nark me                                                                                                    | Edit A<br>Account Settings | CCOUNT<br>Options<br>AP folder:<br>T:<br>delete mes                                                                                      | Canc<br>Advanced<br>Sent Item<br>Drafts<br>sages from t                                                 | el O  |
| Special folders Store sen Store dra Store dra Selete options You can choo server. Mark me: You can choo server. Purge                                                                                               | Edit A<br>Account Settings | CCOUNT<br>Options<br>AP folder:<br>r:<br>delete mes<br>hen leavin                                                                        | Canc<br>Advanced<br>Sent Item<br>Drafts<br>sages from t                                                 | el O  |
| Special folders Store sen Store dra Store dra Store dra Selete options You can choo server. Mark me: Purge Purge                                                                                                    | Edit A<br>Account Settings | CCOUNT<br>Options<br>AP folder:<br><br>delete mes<br>hen leavin<br>hen quittir                                                           | Canc<br>Advanced<br>Sent Item<br>Drafts<br>sages from t<br>g IMAP folder<br>ng Entourage                | el O  |
| pecial folders Store sen Store dra Store dra Delete options You can choo server. Mark me: Mark me: Purge Purge Purge Nove me                                                                                        | Edit A<br>Account Settings | CCOUNT<br>Options<br>AP folder:<br><br>delete mes<br>hen leavin<br>hen quittir<br>d Items" fo                                            | Canc<br>Advanced<br>Sent Item<br>Drafts<br>sages from t<br>g IMAP folder                                | el O  |
| pecial folders  Store sen  Store dra  Store dra  Delete options  You can choo server.  Mark me: Purge Purge Purge Move me Move to 1                                                                                 | Edit A<br>Account Settings | CCOUNT<br>Options<br>AP folder:<br><br>delete mes<br>hen leavin<br>hen quittir<br>d Items" fo<br>eleted Iten                             | Canc<br>Advanced<br>Sent Item<br>Drafts<br>sages from t<br>g IMAP folder<br>ng Entourage<br>older<br>ns | el O  |
| pecial folders<br>Store sen<br>Store dra<br>Store dra<br>Delete options<br>You can choo<br>server.<br>Mark me:<br>✓ Purge<br>✓ Purge<br>✓ Purge<br>✓ Purge<br>Move to to<br>Empt                                    | Edit A<br>Account Settings | CCOUNT<br>Options<br>AP folder:<br>T:<br>delete mes<br>hen leavin<br>hen quittir<br>d Items* fo<br>eleted Iten<br>er on quit             | Canc<br>Advanced<br>Sent Item<br>Drafts<br>sages from t<br>g IMAP folder<br>ng Entourage<br>older<br>ns | el O  |
| Special folders  Store sen  Store dra  Store dra  Celete options  You can choo server.  Mark me:  Purge Move to the Move to the Empt                                                                                | Edit A<br>Account Settings | CCOUNT<br>Options<br>AP folder:<br>T:<br>delete mes<br>hen leavin<br>hen quittir<br>d Items" fo<br>eleted Iten<br>er on quit<br>than: 5  | Canc<br>Advanced<br>Sent Item<br>Drafts<br>sages from t<br>g IMAP folder<br>ng Entourage<br>older<br>ns | el O  |
| Special folders<br>Store sen<br>Store dra<br>Store dra<br>Store dra<br>Store dra<br>Oelete options<br>You can choo<br>server.<br>Mark me:<br>Purge<br>Purge<br>Purge<br>Move me<br>Move to 1<br>Empt<br>D<br>D<br>D | Edit A<br>Account Settings | CCOUNT<br>Options<br>AP folder:<br>T:<br>delete mes<br>hen leavin<br>hen quittir<br>d Items" fo<br>eleted Iten<br>ler on quit<br>than: 5 | Canc<br>Advanced<br>Sent Item<br>Drafts<br>sages from t<br>g IMAP folder<br>ng Entourage<br>older<br>ns | el O  |
| ipecial folders<br>☐ Store sen<br>☐ Store dra<br>Delete options<br>You can choo<br>server.<br>④ Mark me:<br>☑ Purge<br>Ø Purge<br>Ø Purge<br>Ø Move me<br>Move to 1                                                 | Edit A<br>Account Settings | CCOUNT<br>Options<br>AP folder:<br>T:<br>delete mes<br>hen leavin<br>hen quittir<br>d Items" fo<br>eleted Iten<br>ler on quit<br>than: 5 | Canc<br>Advanced<br>Sent Item<br>Drafts<br>sages from t<br>g IMAP folder<br>ng Entourage<br>older<br>ns | el O  |
| Special folders<br>Store sen<br>Store dra<br>Store dra<br>Delete options<br>You can choo<br>server.<br>Mark mes<br>Purge<br>Purge<br>Purge<br>Move me<br>Move to th<br>Empt<br>D<br>D<br>D                          | Edit A<br>Account Settings | CCOUNT<br>Options<br>AP folder:<br>T:<br>delete mes<br>hen leavin<br>hen quittir<br>d Items" fo<br>eleted Iten<br>ler on quit<br>than: 5 | Canc<br>Advanced<br>Sent Item<br>Drafts<br>sages from t<br>g IMAP folder<br>ng Entourage<br>older<br>ns | el O  |